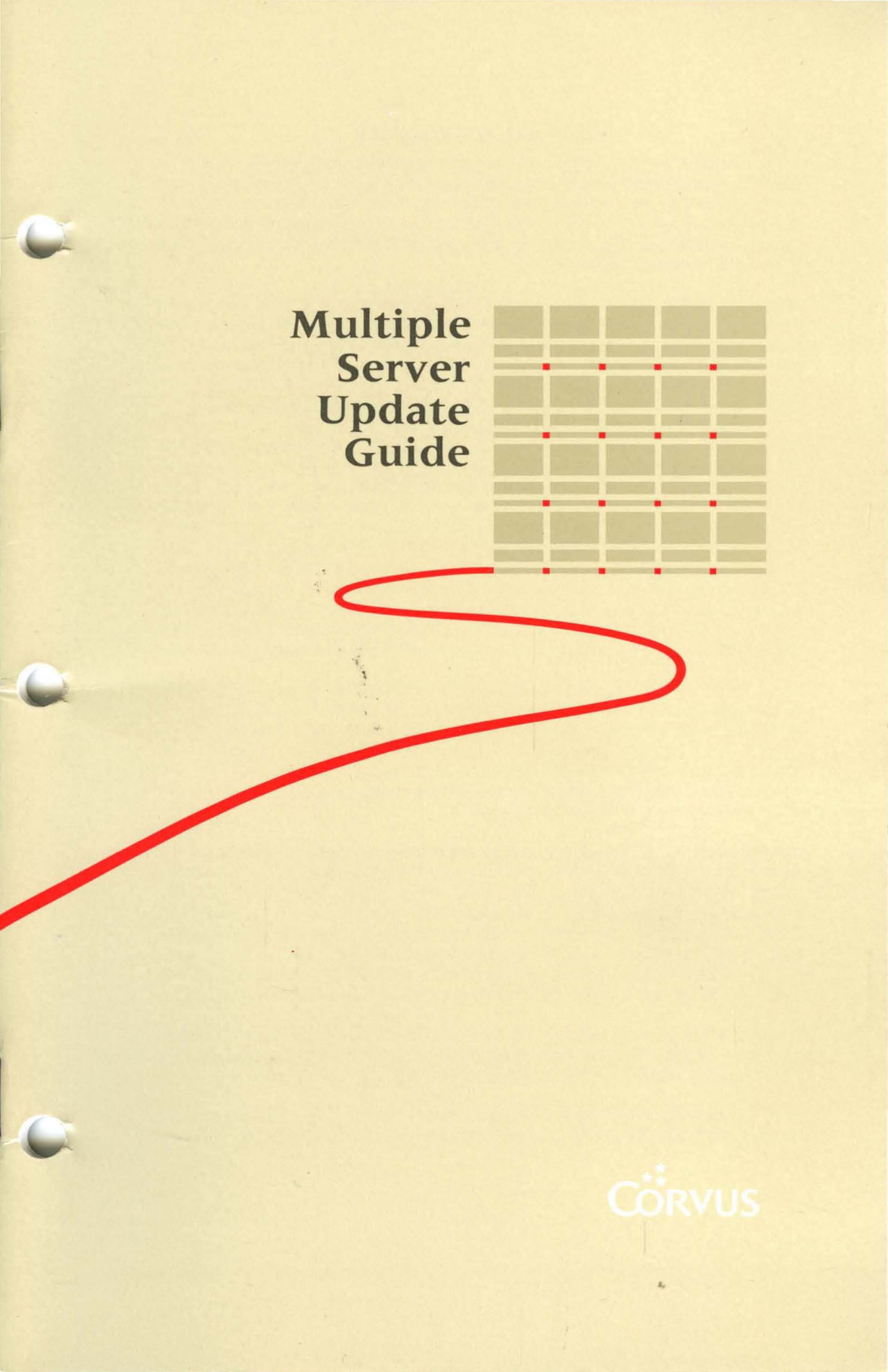

### Multiple Server Update Guide

Part Number: 7100-05692 Release Date: February 1984 Revision: A

#### FCC WARNING

This equipment has been tested with a Class A computing device and has been found to comply with Part 15 of FCC Rules. Operation in a residential area may cause unacceptable interference to radio and TV reception requiring the operator to take whatever steps are necessary to correct the interference.

#### NOTICE

Corvus Systems, Inc. reserves the right to make changes in the product described in this manual at any time without notice. Revised manuals will be published as needed and may be purchased from authorized Corvus Systems dealers.

This manual is copyrighted. All rights reserved. This document may not, in whole, or in part be copied, photocopied, reproduced, translated or reduced to any electronic medium or machine readable form without prior consent in writing from:

Corvus Systems, Inc. 2100 Corvus Drive San Jose, CA 95124

Telephone: (408) 559-7000 TELEX: 278976

©Copyright 1984 by Corvus Systems, Inc. All rights reserved.

Corvus Systems,<sup>™</sup> Corvus Concept.<sup>™</sup> Transporter,<sup>™</sup> Omninet,<sup>™</sup> LogiCalc,<sup>™</sup> EdWord,<sup>™</sup> The Bank,<sup>™</sup> Bank Tape,<sup>™</sup> OmniDrive,<sup>™</sup> ISYS,<sup>™</sup> Constellation,<sup>®</sup> and Mirror<sup>®</sup> are trademarks of Corvus Systems, Inc.

Mirror<sup>®</sup> U.S. Patent #4,380,047 International patents pending Corvus Concept<sup>™</sup> patent pending Omninet<sup>™</sup> patent pending

### TABLE OF CONTENTS

| How to Use this Guide       | 1  |
|-----------------------------|----|
| Setting the Switches        | 3  |
| Merging the User Tables     | 11 |
| Updating the Boot Files     | 15 |
| Utility Servers             | 15 |
| Existing Computers          | 21 |
| New Computers               | 25 |
| Volume Mounting Information | 31 |

### HOW TO USE THIS GUIDE

This guide explains how to update an existing Omninet<sup>™</sup> local area network using Constellation II software to accept more than one disk server and disk system or OmniDrive<sup>™</sup> mass storage system. The disk servers must have ROM version DSD9B or later. Contact the Corvus Customer Service Department for further information.

Adding another disk server and disk system or OmniDrive means having multiple servers on the network. Both systems have disk servers: the disk system needs an external disk server to communicate on the network and OmniDrive has its server built in.

Throughout this guide the term server refers to either the combination of a disk server and disk system or an OmniDrive.

Adding multiple servers to a network with one computer type requires checking the Omninet address, setting the bias switch and merging user tables. Updating a network with more than one computer type requires the above procedures plus matching the boot files. Adding a new computer type as well as additional servers involves all the above procedures, but matching the boot files may require several extra steps.

First finish the system generation guide for the particular computer and operating system being used, then turn to this guide.

Start at the section "Setting the Switches" to check the Omninet addresses and set the bias switches properly.

All users will go to the section "Merging the User Tables" to create matching user tables. The tables of users in the CORVUS volumes on all servers on the network must be identical for users to boot.

Users adding a new server to a network with utility servers or more than one computer type also will go to the section "Updating the Boot Files." Each utility server or computer type, with several exceptions, has its own boot file in the CORVUS volume. The types of boot files in the CORVUS volumes on all servers on the network must be identical.

A section on volume mounting with multiple servers concludes this guide.

### SETTING THE SWITCHES

Before connecting the new server to the network, make sure all servers have unique addresses and their bias switches are set properly. The first server on the network must have the bias on, and all other servers must have the bias off. Follow the steps below to check the addresses and set the bias properly.

### Locate the switches on the disk server or OmniDrive.

Remove the cover of the disk server to reveal the switches. For instructions, see the installation guide used to set up the disk server. The OmniDrive switches are visible on the back of the drive.

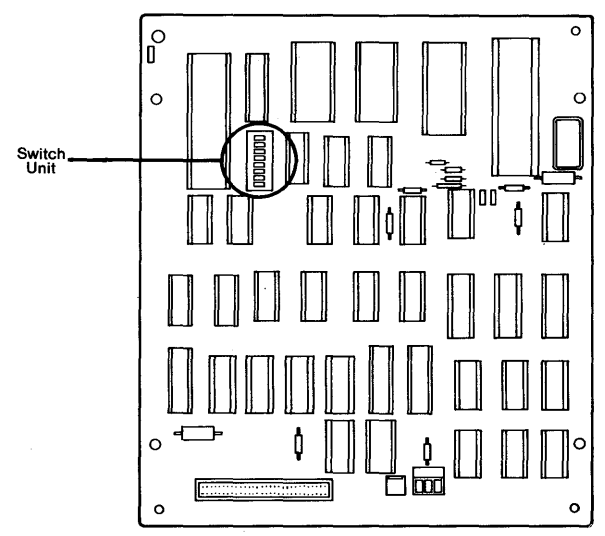

Disk Server Circuit Board

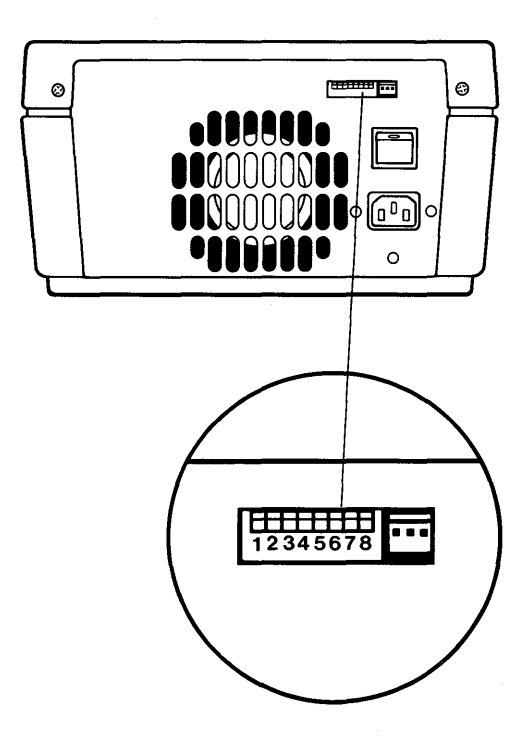

**OmniDrive Back Panel** 

### 2. Check the Omninet address.

The first six switches are used for the Omninet address. Switches 7 and 8 are not used for the address. The first server on the network may have been set to address 0, but additional servers must have their own addresses. Make sure each server has a unique address. For a disk server, use the chart labeled "Disk Server Addresses and Switch Settings." For an OmniDrive, use the chart labeled "OmniDrive Addresses and Switch Settings." Be sure to use the right chart.

| Address                                                    | Switch Setting |     |     |     |      | g | Т   | Address | Switch Setting |     |     |     | 3     |   |
|------------------------------------------------------------|----------------|-----|-----|-----|------|---|-----|---------|----------------|-----|-----|-----|-------|---|
|                                                            | 1              | 2   | 3   | 4   | 5    | 6 | .   |         | 1              | 2   | 3   | 4   | 5     | 6 |
| 0                                                          |                |     |     |     |      |   |     | 32      |                |     |     |     |       | ٠ |
| 1                                                          | •              |     |     |     |      |   |     | 33      | ٠              |     |     |     |       | • |
| 2                                                          |                | •   |     |     |      |   |     | 34      |                | ٠   |     |     |       | • |
| 3                                                          | •              | •   |     |     |      |   |     | 35      | ٠              | •   |     |     |       | • |
| 4                                                          |                |     | ٠   |     |      |   | 1   | 36      |                |     | ٠   |     |       | • |
| 5                                                          | •              |     | ٠   |     |      |   |     | 37      | •              |     | ٠   |     |       | • |
| 6                                                          |                | •   | ٠   |     |      |   |     | 38      |                | ٠   | ٠   |     |       | ٠ |
| 7                                                          | •              | •   | ٠   |     |      |   |     | 39      | •              | •   | •   |     |       | ٠ |
| 8                                                          |                |     |     | ٠   |      |   |     | 40      |                |     |     | •   |       | ٠ |
| 9                                                          | •              |     |     | ٠   |      |   | . Г | 41      | ٠              |     |     | ٠   |       | ٠ |
| 10                                                         |                | •   |     | •   |      |   |     | 42      |                | ٠   |     | ٠   |       | ٠ |
| 11                                                         | •              | •   |     | •   |      |   |     | 43      | ٠              | ٠   |     | •   |       | ٠ |
| 12                                                         |                |     | ٠   | •   |      |   |     | 44      |                |     | ٠   | ٠   |       | ٠ |
| 13                                                         | ٠              |     | ٠   | •   |      |   |     | 45      | ٠              |     | ٠   | •   |       | ٠ |
| 14                                                         |                | •   | ٠   | •   |      |   |     | 46      |                | ٠   | ٠   | ٠   |       | ٠ |
| 15                                                         | •              | •   | •   | •   |      |   |     | 47      | ٠              | •   | •   | ٠   |       | ٠ |
| 16                                                         |                |     |     |     | •    |   |     | 48      |                |     |     |     | •     | ٠ |
| 17                                                         | •              |     |     |     | •    |   |     | 49      | ٠              |     |     |     | •     | ٠ |
| 18                                                         |                | •   |     |     | •    |   |     | 50      |                | ٠   |     |     | •     | ٠ |
| 19                                                         | •              | •   |     |     | •    |   |     | 51      | •              | ٠   |     |     | •     | ٠ |
| 20                                                         |                |     | •   |     | •    |   |     | 52      |                |     | ٠   |     | •     | ٠ |
| 21                                                         | •              |     | •   |     | •    |   |     | 53      | •              |     | •   |     | •     | ٠ |
| 22                                                         |                | •   | ٠   |     | •    |   |     | 54      |                | ٠   | ٠   |     | •     | ٠ |
| 23                                                         | •              | •   | •   |     | •    |   |     | 55      | ٠              | ٠   | ٠   |     | •     | ٠ |
| 24                                                         |                |     |     | •   | •    |   |     | 56      |                |     |     | ٠   | •     | ٠ |
| 25                                                         | •              |     |     | ٠   | •    |   |     | 57      | •              |     |     | ٠   | •     | • |
| 26                                                         |                | •   |     | •   | •    |   | ΙŤ  | 58      |                | •   |     | •   | •     | • |
| 27                                                         | •              | •   |     | •   | •    |   |     | 59      | •              | •   |     | ٠   | •     | ٠ |
| 28                                                         |                |     | •   | •   | •    |   |     | 60      |                |     | •   | ٠   | •     | • |
| 29                                                         | •              |     | •   | •   | •    |   |     | 61      | •              |     | •   | •   | •     | • |
| 30                                                         |                | •   | ٠   | •   | •    |   |     | 62      |                | ٠   | ٠   | ٠   | •     | • |
| 31                                                         | •              | •   | •   | •   | •    |   |     | 63      | •              | •   | •   | ٠   | •     | • |
|                                                            | 1              | 2   | З   | 4   | 5    | 6 |     |         | 1              | 2   | 3   | 4   | 5     | 6 |
| Address                                                    |                | Swi | tch | Set | ttin | g |     | Address |                | Swi | tch | Set | tting | 3 |
| <ul> <li>▲ = switch up</li> <li>• = switch down</li> </ul> |                |     |     |     |      |   |     |         |                |     |     |     |       |   |

Disk Server Addresses and Switch Settings

| Address                                                    | Switch Setting |      |    |     | Address | Switch Setting |     |         |   |      |    |     |      |   |
|------------------------------------------------------------|----------------|------|----|-----|---------|----------------|-----|---------|---|------|----|-----|------|---|
|                                                            | 1              | 2    | 3  | 4   | 5       | 6              |     |         | 1 | 2    | 3  | 4   | 5    | 6 |
| 0                                                          | •              | ٠    | •  | •   | •       | •              |     | 32      | • | •    | ٠  | •   | •    |   |
| 1                                                          |                | ٠    | •  | •   | •       | •              |     | 33      |   | •    | ٠  | •   | ٠    |   |
| . 2                                                        | •              |      | •  | •   | •       | •              |     | 34      | • |      | ٠  | •   | •    |   |
| . 3                                                        |                |      | ٠  | •   | •       | •              |     | 35      |   |      | ٠  | •   | •    |   |
| 4                                                          | •              | ٠    |    | •   | •       | •              |     | 36      | • | •    |    | •   | •    |   |
| 5                                                          |                | •    |    | •   | •       | •              |     | 37      |   | •    |    | •   | •    |   |
| 6                                                          | •              |      |    | •   | •       | •              |     | 38      | • |      |    | •   | ٠    |   |
| 7                                                          |                |      |    | •   | •       | •              |     | 39      |   |      |    | •   | •    |   |
| 8                                                          | •              | •    | •  |     | •       | •              |     | 40      | • | •    | •  |     | •    |   |
| 9                                                          |                | •    | •  |     | •       | •              |     | 41      |   | •    | •  |     | •    |   |
| 10                                                         | •              |      | •  |     | •       | •              |     | 42      | • |      | ٠  | ۸   | •    |   |
| 11                                                         |                |      | •  |     | •       | •              |     | 43      |   |      | ٠  |     | •    |   |
| 12                                                         | •              | ٠    |    |     | •       | .•             |     | 44      | ٠ | ٠    |    |     | ٠    |   |
| . 13                                                       |                | ٠    |    |     | •       | •              |     | 45      |   | ٠    |    |     | •    |   |
| 14                                                         | •              |      |    |     | ٠       | ٠              |     | 46      | ٠ |      |    |     | •    |   |
| 15                                                         |                |      |    |     | ٠       | •              |     | 47      |   |      |    |     | •    |   |
| 16                                                         | •              | ٠    | •  | •   |         | •              |     | 48      | ٠ | ٠    | ٠  | ٠   |      |   |
| 17                                                         |                | ٠    | •  | •   |         | •              |     | 49      |   | ٠    | ٠  | •   |      |   |
| 18                                                         | •              |      | •  | ٠   |         | •              |     | 50      | ٠ |      | ٠  | •   |      |   |
| 19                                                         |                |      | •  | ٠   |         | •              |     | 51      |   |      | ٠  | •   |      |   |
| 20                                                         | •              | •    |    | ٠   | ۸       | •              |     | 52      | ٠ | ٠    |    | ٠   |      |   |
| 21                                                         |                | ٠    |    | ٠   |         | •              |     | 53      |   | ٠    |    | ٠   |      |   |
| 22                                                         | •              |      |    | ٠   |         | •              |     | 54      | ٠ |      |    | •   |      |   |
| 23                                                         |                |      |    | ٠   |         | •              |     | 55      |   |      |    | ٠   |      |   |
| 24                                                         | •              | ٠    | ٠  |     |         | •              |     | - 56    | ٠ | ٠    | ٠  |     |      | ۸ |
| 25                                                         |                | ٠    | ٠  |     |         | •              |     | 57      |   | ٠    | ٠  |     |      |   |
| 26                                                         | •              |      |    |     | ▲       | •              |     | 58      | ٠ |      | •  |     |      |   |
| 27                                                         |                |      | ٠  |     |         | •              |     | 59      |   |      | ٠  |     |      |   |
| 28                                                         | •              | ٠    |    |     |         | •              |     | 60      | ٠ | ٠    |    |     |      |   |
| 29                                                         |                | ٠    |    |     |         | •              |     | 61      |   | •    |    |     |      |   |
| 30                                                         | •              |      |    |     |         | •              |     | 62      | ٠ |      |    |     |      |   |
| 31                                                         |                |      |    |     |         | •              |     | 63      |   |      |    |     |      |   |
|                                                            | 1              | 2    | 3  | 4   | 5       | 6              |     |         | 1 | 2    | 3  | 4   | 5    | 6 |
| Address                                                    | 5              | Swit | ch | Set | ting    | 3              | • . | Address | 5 | Swit | ch | Set | ting | 3 |
| <ul> <li>▲ = switch up</li> <li>• = switch down</li> </ul> |                |      |    |     |         |                |     |         |   |      |    |     |      |   |

OmniDrive Addresses and Switch Settings

# **3.** Check the bias switch on the first server.

On a disk server, switch 7 is the bias switch. If a disk server was the first server on the network, make sure its switch 7 is set ON to set the bias on.

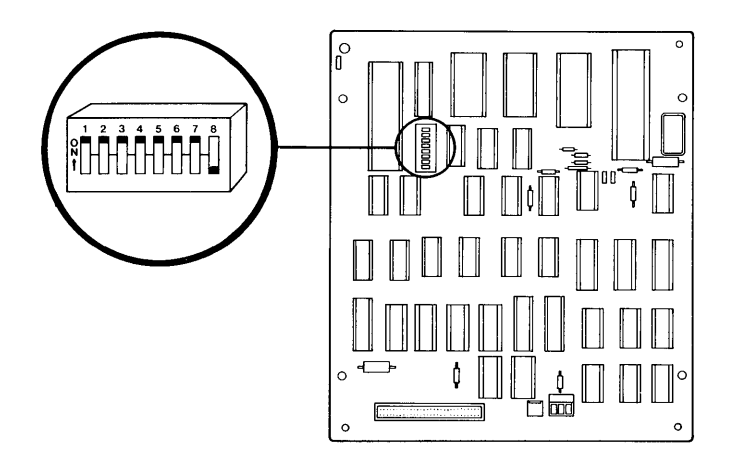

First Disk Server Bias Switch Setting

On an OmniDrive, switch 8 is the bias switch. If an OmniDrive was the first server on the network, make sure its switch 8 is set DOWN to set the bias on.

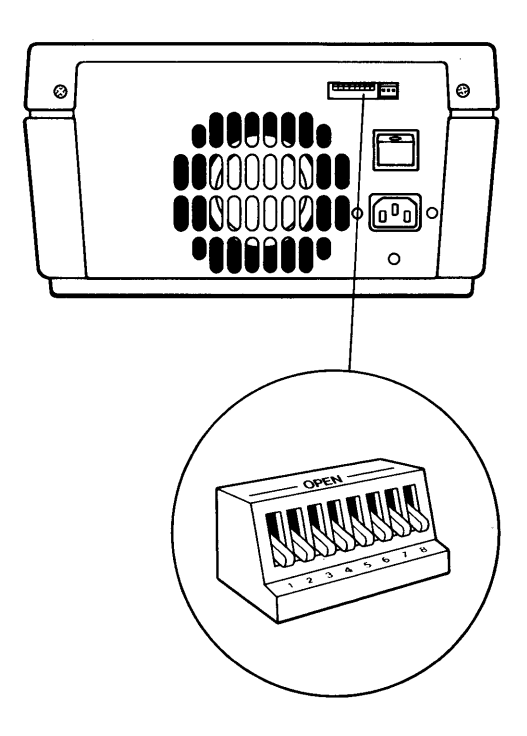

First OmniDrive Bias Switch Setting

# 4. Check the bias switch on the new server.

If a disk server was just added to the network, make sure switch 7 is set OFF to set the bias off. All additional servers should have the bias off.

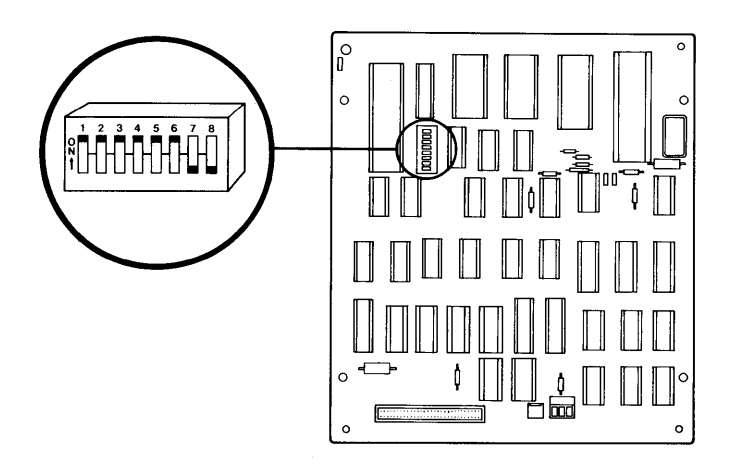

New Disk Server Bias Switch Setting

If an OmniDrive was just added to the network, make sure switch 8 is set UP to set the bias off. All additional servers should have the bias off.

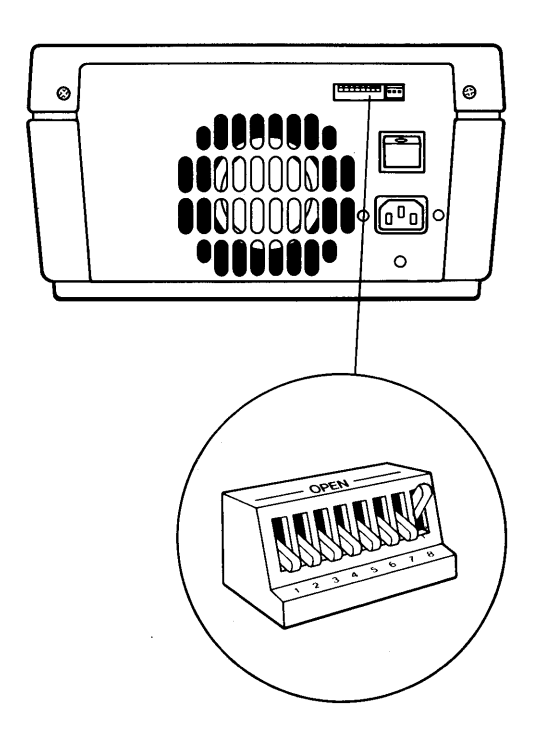

New OmniDrive Bias Switch Setting

Go to the next section, "Merging the User Tables," to create matching user tables.

### MERGING THE USER TABLES

Merging user tables requires complete control of the network. Make sure that no one is trying to use the network when following the steps below. Turn off all existing mass storage systems.

Connect the new system just generated, and the new computer, if any, to the existing network. Follow the appropriate steps in the setup instructions for the system and the installation guide for the computer.

Use this section to merge the user tables. Make sure the new server is turned on and the existing servers are left turned off until instructed to turn them on.

## 1. Log on as system manager.

Log on at the computer used to generate the new system just connected. The system manager's log-on name and password are in the system manager guide for the computer. If the screen doesn't already display the Constellation II main menu, enter Constellation II.

### **2.** Turn on the existing servers.

If you have The Bank<sup>™</sup> mass storage system, do not turn it on. After turning the servers on, wait until only the red indicator light labeled READY is lit on all drives before performing the next step.

### **3.** Select the drive management option.

#### Press D

The screen displays the drive management main menu.

### 4. Select the new server.

#### Press S

The screen display is similar to:

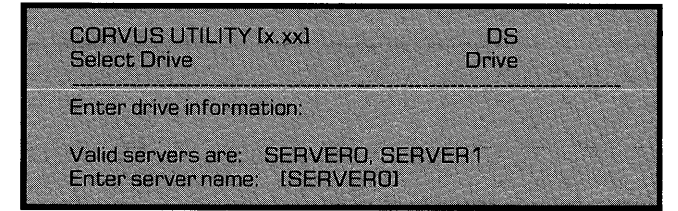

**Type** the server name, drive name and password for the new server and **press** 

The screen displays the drive management main menu again.

### **5.** Select the user manager.

#### Press U

The screen displays the user manager main menu.

# 6. Select the merge user tables option.

#### Press M

After a moment, the screen display is similar to:

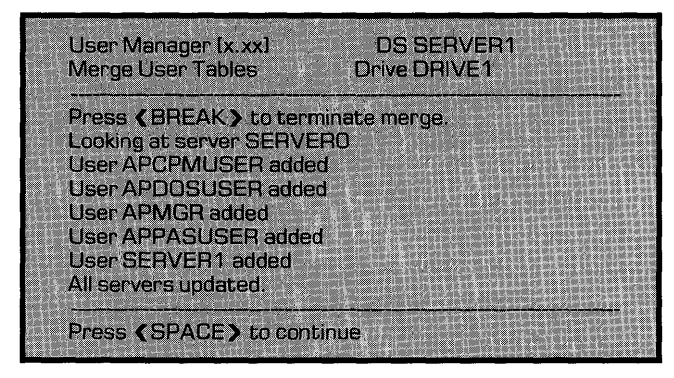

The program automatically checks all the servers on the network and displays a similar list for each. Accept the suggested responses until all servers are updated.

**Press SPACE** , then return to the drive management main menu.

### 7. Repeat the steps for an existing server.

Repeat steps 4 through 6 above, selecting an existing server in step 4. It is necessary to repeat the procedure only once, no matter how many servers or computer types existed previously, because the existing user tables had to match for the network to work.

### 8. Exit Constellation II.

When finished merging the user tables, exit Constellation II completely.

Users adding the new server to a network that only has one computer type and no utility servers are done. Go to the appropriate system manager guide to create users and volumes and grant access.

Users adding the new server to a network that has utility servers or more than one computer type must go to the next section, "Updating the Boot Files."

### UPDATING THE BOOT FILES

Updating boot files requires complete control of the network. Make sure that no one is trying to use the network when following the steps below.

Users adding the new server to a network that has utility servers must first go to the subsection "Utility Servers." Multiple server networks that are using a utility server to despool files to a printer must have the PIPES volume on the disk system at Omninet address 0. The utility server cannot despool files from servers other than server 0.

Users adding the new server to a network that has more than one computer type must also complete the subsection "Existing Computers."

Users adding the new server and a new computer type to an existing network of one or more computer types must also complete the subsection "New Computers."

#### **UTILITY SERVERS**

Follow the steps below to add the utility server boot files to the new server.

# **1.** Turn off the new server.

Turn off the system just generated.

### **2.** Log on as system manager.

Log on at the computer used to establish utility server service initially.

If the screen doesn't already display the Constellation II main menu, enter the Constellation II program.

### **3.** Turn on the new server.

After turning the server on, wait until only the drive's red indicator light labeled READY is lit before performing the next step.

### **4.** Select the drive management option.

#### Press D

The screen displays the drive management main menu.

### 5. Select the server at Omninet address 0.

Press S

**Type** the server name, drive name and password for the server and **press** [RETURN].

## **6.** Select the boot manager.

#### Press B

Some computers may unmount a volume and require **pressing** [SPACE] before continuing the program.

The screen displays the boot manager main menu:

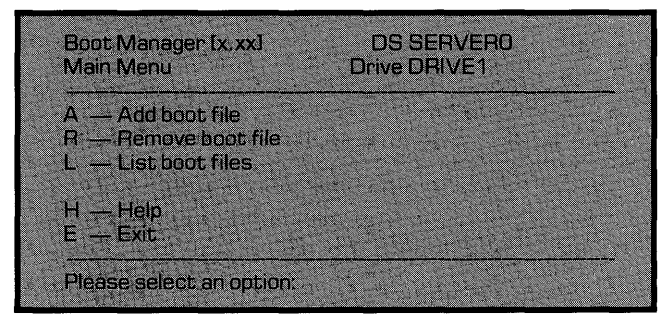

### 7. Select add a boot file.

#### Press A

The screen displays:

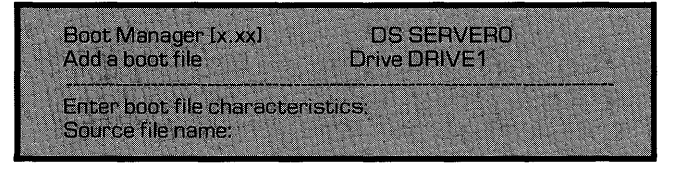

### Enter the boot file name.

The file name is BOOT.PRINTSRV and the type is a printer server, or Printsry.

The boot file can be found in the PSERVER volume. The system manager should already have access to the PSERVER volume. On a Corvus Concept<sup>™</sup> personal workstation, type the name using the format "/PSERVER/filename" to specify the source file name and press **RETURN**. On all other computers, **type** the name using the format "PSERVER: filename" and press RETURN .

The screen display is similar to:

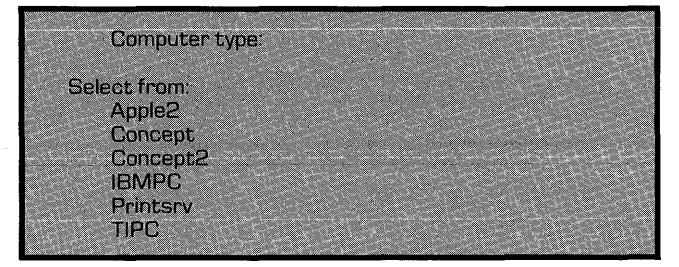

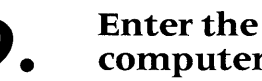

computer type.

Type PRINTSRV and press RETURN .

The screen display is similar to:

OK to add boot file BOOT. Printsrv (Y/N)? [Y]

### 10. Add the boot file.

Press RETURN

The screen display is similar to:

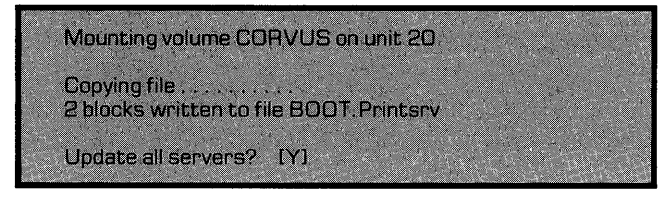

All existing servers must have the proper files for the network to function. Update all servers to ensure that the file is on all servers.

Press RETURN

Once all servers are updated, **press SPACE** twice, then exit Constellation II.

### **11.** Repeat the steps for all types.

Repeat steps 1 through 11 for each different utility server type on the network.

Users with only one computer type and one or more utility servers are done once the utility server boot files have been added. Go to the appropriate system manager guide to create users and volumes and grant access.

Users with more than one computer type, and those having added a new computer type other than the Zenith Z-100<sup>™</sup> or the DEC Rainbow 100,<sup>™</sup> must go to the next section, "Existing Computers," once all utility server boot files have been added.

Users having added a new computer type to a network currently using only the Zenith Z-100 or the DEC Rainbow 100 must skip to the subsection "New Computers" to add the new boot file to the existing servers.

DEC Rainbow 100<sup>™</sup> is a trademark of Digital Equipment Corporation. Zenith Z-100<sup>™</sup> is a trademark of Zenith Data Systems.

#### **EXISTING COMPUTERS**

Follow the steps below to add all the existing boot files to the new server. The procedure described in this section will be repeated for each computer type, except the Zenith Z-100 and the DEC Rainbow 100, on the network. The Rainbow 100 and the Z-100 do not use boot files.

### **1.** Turn off the new server.

Turn off the system just generated.

### 2. Log on as system manager.

Log on at a computer that already works with the network.

If the screen doesn't already display the Constellation II main menu, enter the Constellation II program.

### **3.** Turn on the new server.

Turn on the system just generated. After turning the server on, wait until only the drive's red indicator light labeled READY is lit before performing the next step.

### **4.** Select the drive management option.

#### Press D

The screen displays the drive management main menu.

### **5.** Select the new server.

Press S

**Type** the server name, drive name and password for the new server and **press** [RETURN].

## **6.** Select the boot manager.

Press B

Some computers may unmount a volume and require **pressing** [SPACE] before continuing the program.

The screen displays the boot manager main menu:

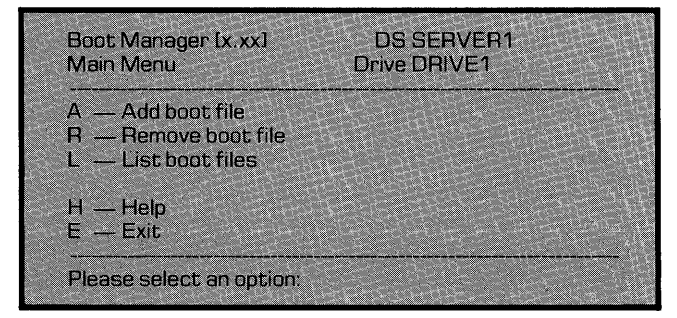

## 7. Select add a boot file.

Press A

The screen displays:

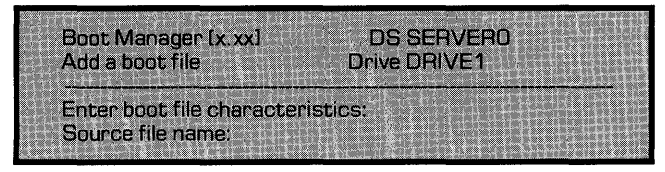

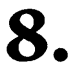

### Enter the boot file name.

The following chart shows the various computer types and boot file names:

### Computer Type File Name

| Corvus Concept   | BOOT.CONCEPT  |
|------------------|---------------|
| Apple II         | BOOT.APPLE2   |
| Corvus Concept + | BOOT.CONCEPT2 |
| IBM PC           | BOOT.IBMPC    |
| TI Professional  | BOOT.TIPC     |
|                  |               |

**Type** the file name for the computer currently being used and **press** [RETURN].

The screen display is similar to:

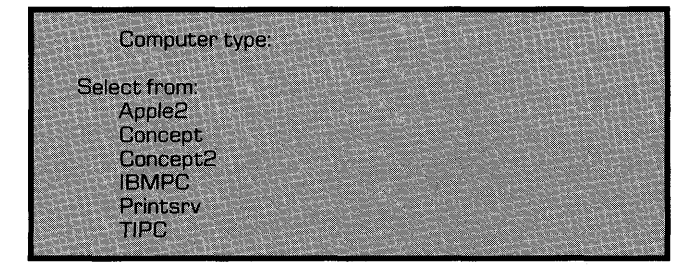

# **9.** Enter the computer type.

Type the correct name and press **RETURN**.

The screen display is similar to:

OK to add boot file BOOT.Concept (Y/N) [Y]

# 10. Add the boot file.

Press RETURN

The screen display is similar to:

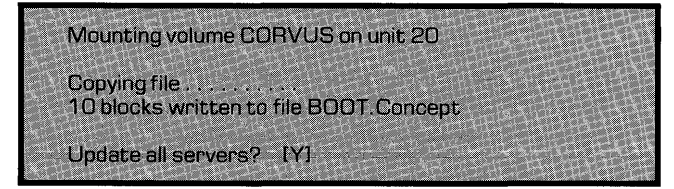

All existing servers must have the proper files for the network to function. Update all servers to ensure that the file is on all servers.

#### Press RETURN

Once all servers are updated, **press SPACE** twice, then exit Constellation II.

### **11.** Repeat the steps for all types.

Repeat steps 1 through 11 for every different existing computer type on the network, except the DEC Rainbow 100 and Zenith Z-100.

If the new system was generated using a new computer type other than the DEC Rainbow 100 or Zenith Z-100, go to the next subsection, "New Computers," once all existing boot files match. Otherwise, go to the appropriate system manager guide to create users and volumes and grant access.

#### **NEW COMPUTERS**

Complete the steps below to add the new computer's boot file to the existing servers.

### **1.** Turn off the existing servers.

Turn off all the existing servers, but leave the new server on.

### 2. Log on as system manager.

Log on at the new computer.

If the screen doesn't already display the Constellation II main menu, enter the Constellation II program.

# **3.** Turn on the existing servers.

Do not turn on The Bank mass storage system. Turn on all the existing servers. After turning the servers on, wait until only the red

## **4.** Select the drive management option.

#### Press D

The screen displays the drive management main menu.

### **5.** Select one of the existing servers.

Press S

**Type** the server name, drive name and password for one of the existing servers and **press FETURN**.

### **6.** Select the boot manager.

Press B

Some computers may unmount a volume and require **pressing** [SPACE] before continuing the program.

The screen displays the boot manager main menu:

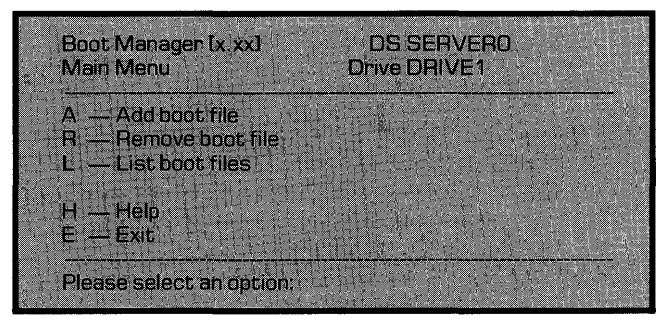

### 7. Select add a boot file.

Press A

The screen displays:

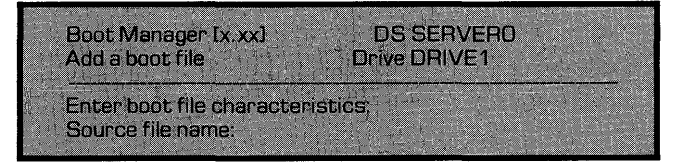

#### Enter the X. boot file name.

The following chart shows the various computer types and boot file names:

#### **Computer Type File Name**

| Corvus Concept   | BOOT.CONCEPT |
|------------------|--------------|
| Apple II         | BOOT.APPLE2  |
| Corvus Concept + | BOOT.CONCEPT |
| IBM PC           | BOOT.IBMPC   |
| TI Professional  | BOOT.TIPC    |

OT.APPLE2 OT.CONCEPT2 OT.IBMPC OT.TIPC

**Type** the file name for the computer currently being used and press [RETURN].

The screen display is similar to:

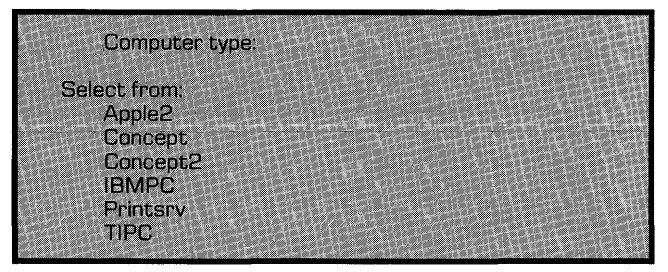

### **Enter the** computer type.

Type the correct name and press [RETURN].

The screen display is similar to:

OK to add boot file BOOT.Apple2? (Y/N) [Y]

# 10. Add the boot file.

#### Press RETURN

The screen display is similar to:

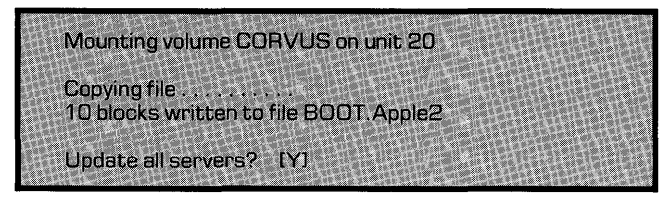

All existing servers must have the proper files for the network to function. Update all servers to ensure that the file is on all servers.

#### Press RETURN

Once all servers are updated, **press SPACE** twice, then exit Constellation II.

Go to the appropriate system manager guide to create volumes and users and grant access. The next section, "Volume Mounting Information," contains information that pertains to using a multiple server network. Refer to the section after the network is operational.

### VOLUME MOUNTING INFORMATION

Different computer types and operating systems handle volume mounting differently on a multiple server network.

The home disk server is the key to volume mounting on a multiple server network. The home disk server is specified when creating the user account. The home disk server contains the user's boot information as well as other volumes.

Volumes on the home disk server that are designated as mounted are mounted automatically at boot time. When Constellation II mounts volumes on a multiple server network, volumes on other servers may or may not be mounted, depending on computer type and operating system. Volumes on The Bank are never mounted automatically. Volumes can also be mounted after booting with the mount manager program. The table below outlines the conditions for mounting on a multiple server network.

| COMPUTER<br>TYPE | OPERATING<br>SYSTEM          | HOME DISK<br>SERVER                 | OTHER<br>SERVERS                 | THE BANK                   |
|------------------|------------------------------|-------------------------------------|----------------------------------|----------------------------|
| Corvus Concept   | CCOS                         | automatic                           | automatic                        | manual                     |
| Apple II         | DOS 3.3<br>Pascal<br>CP/M-80 | automatic<br>automatic<br>automatic | automatic<br>automatic<br>manual | manual<br>manual<br>manual |
| DEC Rainbow 100  | CP/M-86<br>MSDOS 2.x         | automatic<br>automatic              | manual<br>manual                 |                            |
| TI Professional  | MSDOS 1.25<br>MSDOS 2.x      | automatic<br>automatic              | none<br>manual                   | none<br>manual             |
| Zenith Z-100     | CP/M-85<br>MSDOS 2.x         | automatic<br>automatic              | manual<br>manual                 |                            |

#### **CONDITIONS FOR VOLUME MOUNTING**

#### LEGEND

Automatic—Volumes mounted at boot time

Manual —Volumes mounted with the mount manager program

None —Volumes cannot be mounted